## 2023 TAA ONE Conference & Expo Group Registration

Please take a few minutes to read the following instructions to help you select and pay for your group registration. This does not register your team members for the TAA ONE Conference.

- 1. Consent to the data protection and privacy policy
- 2. Select your registration option.
- 3. Allocate the number registrations for your group. E.g. If you selected 6-10 Employees under Registration Options, then the sum of the dropdown has to total a minimum of six and maximum of 10, for Group Registration.

| ist           | ration Options                                                                                                    |                                                                                       | Group Admin 6-10 Employees (5%<br>Off)          |
|---------------|----------------------------------------------------------------------------------------------------|---------------------------------------------------------------------------------------|-------------------------------------------------|
|               | Registration                                                                                                    | Fee                                                                                   | 2 × Full Registration Friday Only<br>Group 6-10 |
| •             | Group Admin 6-10 Employees (5% Off)<br>Select this option if you plan to register 6-10 employees.                                                                                                    |                                                                                       | 4 × Full Registration Individual Group<br>0-10  |
|               | Group Admin 11-25 Employees (10% Off)<br>Select this option if you plan to register 11-25 employees.                                                                                                    |                                                                                       | Total: \$2,188.0                                |
| 0             | Group Admin 26-50 Employees (15% Off)<br>Select this option if you plan to register 26-50 employees.                                                                                                    |                                                                                       |                                                 |
|               | Group Admin 50+ Employees (20% Off)<br>Select this option if you plan to register 50+ employees.                                                                                                    | -                                                                                     |                                                 |
| oup<br>ise si | Members<br>elect the number of registrations for your group.                                                                                                    |                                                                                       |                                                 |
|               | Group Registration                                                                                                    | Fee                                                                                   |                                                 |
| ~             | Full Registration Friday Only Group 6-10                                                                                                    | \$48.00 each                                                                          |                                                 |
|               |                                                                                                    |                                                                                       |                                                 |
| *             | Full Registration Individual Group 6-10                                                                                                    | \$523.00 each                                                                         |                                                 |
| *<br>*        | Full Registration Individual Orsup 6-10<br>Full Registration Spouse Oroup 6-10                                                                                                    | \$523.00 each<br>\$328.00 each                                                        |                                                 |
| *<br>*        | Full Registration Individual Orsup 6-10<br>Full Registration Spoure Orsup 6-10<br>Full Registration Thursday Oray Group 6-10                                                                                   | \$523.00 each<br>\$328.00 each<br>\$314.00 each                                       |                                                 |
| *<br>*<br>*   | Full Registration Individual Orsop 6-10<br>Full Registration Spouse Otsup 6-10<br>Full Registration Thursday Only Group 6-10<br>Full Registration Wednesday Only Group 6-10                                    | \$523.00 each           \$328.00 each           \$314.00 each           \$219.00 each |                                                 |
| * * * * *     | Full Registration Individual Oreup 6-10<br>Full Registration Tipoure Oreup 6-10<br>Full Registration Thursday Only Oreup 6-10<br>Full Registration Wednesday Only Oreup 6-10<br>Gelect Registration Oreup 6-10 | \$523.00 each<br>\$328.00 each<br>\$314.00 each<br>\$219.00 each<br>\$352.00 each     |                                                 |

- 4. Enter your contact information on the profile section.
- 5. Agree to the terms and conditions, and remit payment.
- 6. Once you receive your confirmation email, click "Manage My Group." You will then see a unique URL per group registration selected.
- 7. Send these links to the appropriate team member. (<u>You can no longer register your team.</u> <u>They will need to register themselves, using the URL you will send to them</u>).